# User Manual For Licencee

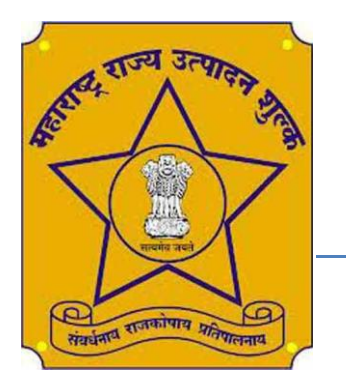

## Maharashtra State Excise

Government of Maharashtra (India) Monthly Return Management System

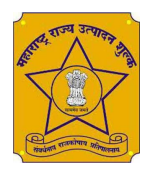

## Work Flow

## 1. Registration Process

You can open the portal using the

link <u>https://mhexcisereturns.com/</u> and click on the "Register" tab to register for Licencee, and follow the steps thereafter

## 1. Click on Register Button

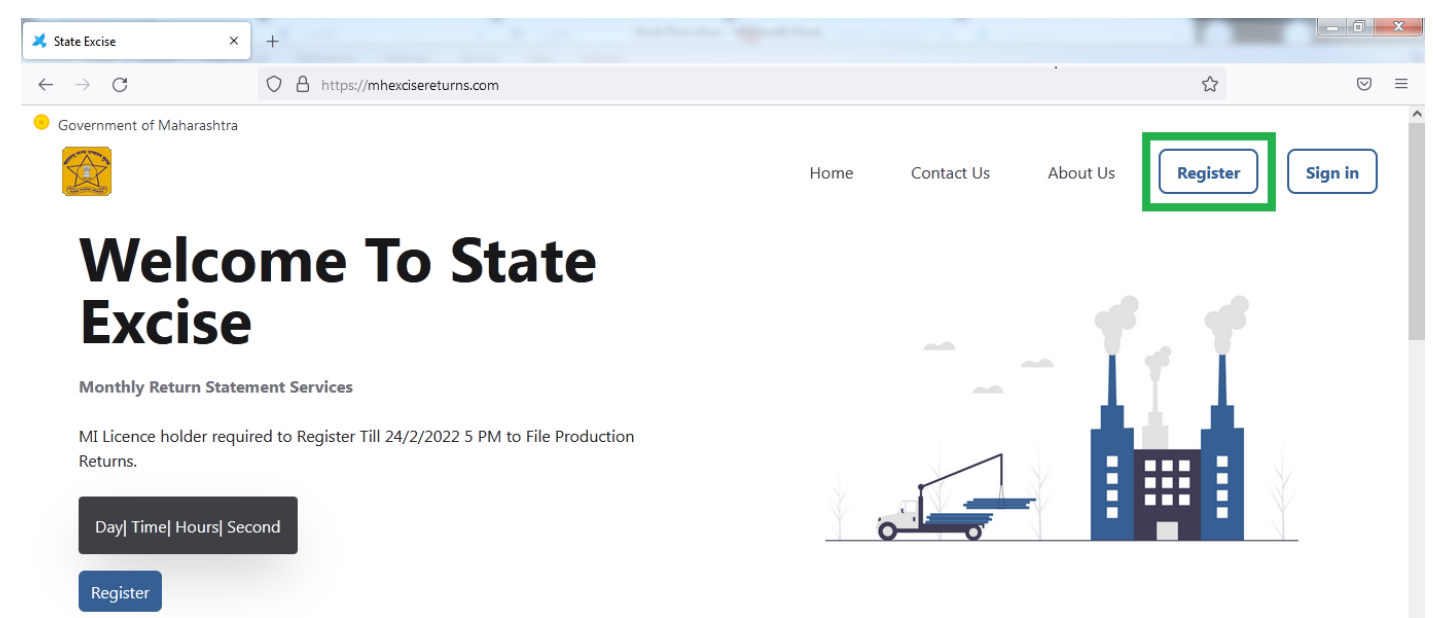

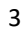

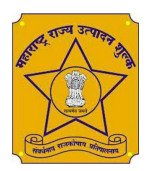

### 2. Select Your District Name

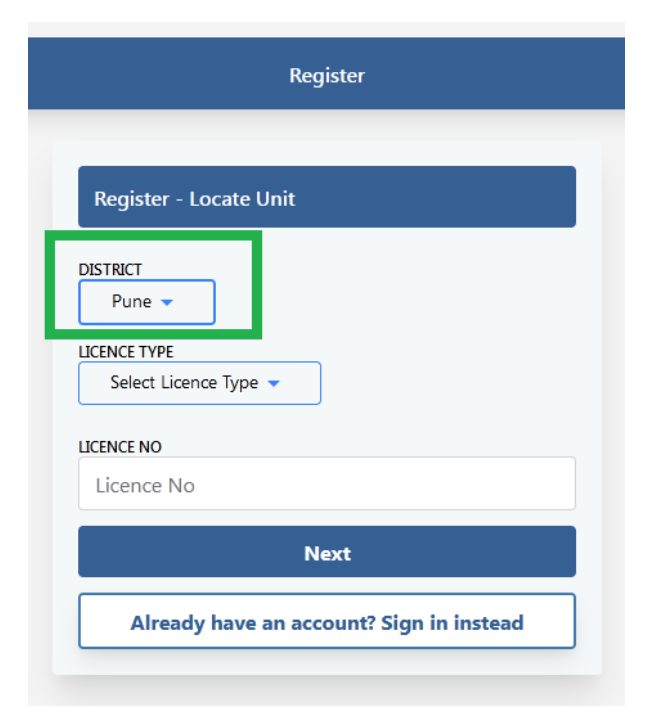

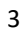

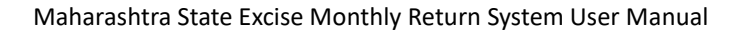

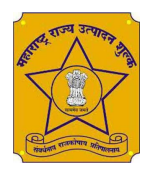

| Register                                                          |
|-------------------------------------------------------------------|
|                                                                   |
| Register - Locate Unit                                            |
| DISTRICT<br>Pune 💌                                                |
| THANE<br>Mumbai Gity Mumbai suburban Thane Raigad Palghar         |
| Pune Solapur Ahmednagar                                           |
| AURANGABAD<br>Aurangabad Jalna Usmanabad Beed                     |
| NAGPUR<br>Nagpur Gondiya Bhandara Gadchiroli Chandrapur<br>Wardha |
| NASHIK<br>Nashik Jalgaon Dhule Nandurbar                          |

3. Select Licence Type

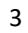

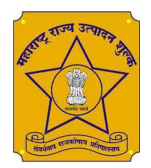

|                                                                                                    | Register                              |
|----------------------------------------------------------------------------------------------------|---------------------------------------|
|                                                                                                    |                                       |
| Registe                                                                                             | r - Locate Unit                       |
| DISTRICT<br>Pune                                                                                    | •                                     |
| LICENCE TYP                                                                                         | PE                                    |
| LICENCE NO                                                                                          |                                       |
| Licence                                                                                             | No                                    |
|                                                                                                    | Next                                  |
| Alr                                                                                                 | eady have an account? Sign in instead |
|                                                                                                    | Register                              |
|                                                                                                    |                                       |
|                                                                                                    |                                       |
| Register                                                                                            | - Locate Unit                         |
| Register                                                                                            | - Locate Unit                         |
| Register<br>DISTRICT<br>Pune -                                                                      | - Locate Unit                         |
| Register<br>DISTRICT<br>Pune •<br>LICENCE TYPE                                                      | - Locate Unit                         |
| Register<br>DISTRICT<br>Pune •<br>LICENCE TYPI<br>M-I •                                             | - Locate Unit                         |
| Register<br>DISTRICT<br>Pune •<br>LICENCE TYPI<br>M-I •                                             | - Locate Unit                         |
| Register<br>DISTRICT<br>Pune •<br>LICENCE TYPI<br>M-I •                                             | - Locate Unit                         |
| Register<br>DISTRICT<br>Pune •<br>LICENCE TYPI<br>M-I •<br>MANUFA<br>M-I I                          | - Locate Unit                         |
| Register<br>DISTRICT<br>Pune •<br>M-I •<br>MANUFA<br>MANUFA<br>M-I I<br>LICENCE NO<br>Licence       | - Locate Unit                         |
| Register<br>DISTRICT<br>Pune •<br>LICENCE TYPI<br>M-I •<br>MANUFA<br>M-I 1<br>LICENCE NO<br>Licence | - Locate Unit                         |
| Register<br>DISTRICT<br>Pune ~<br>UCENCE TYPE<br>M-I ~<br>MANUFA<br>M-I I<br>UCENCE NO<br>Licence   | - Locate Unit                         |

3

### 4. Type Licence No and Clik Next Button

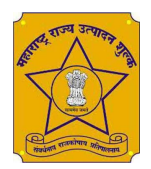

|              | Register                             |
|--------------|--------------------------------------|
|              | Register                             |
|              |                                      |
| Dogistor     |                                      |
| Register     |                                      |
| DISTRICT     |                                      |
| Pune 🤜       |                                      |
| LICENCE TYPI |                                      |
| M-I 🔻        |                                      |
|              |                                      |
| LICENCE NO   |                                      |
| 1            |                                      |
|              | North                                |
|              | Next                                 |
| ۵lre         | ady have an account? Sign in instead |
|              | ady have an account orgin in instead |

5. Verify your Unit name tick mark in Check box and click on Next button

| Register                          | - Verify Unit                                       |                                                              |
|-----------------------------------|-----------------------------------------------------|--------------------------------------------------------------|
| Unit                              |                                                     |                                                              |
| The M                             | lalegaon S.S.K.I                                    | Ltd Shivnagar                                                |
| At/Post<br>Dist.Pur<br>City: , Ta | .Shivnagar-413116<br>ne, ,<br>al: , District: Pune, | (Malegaon BK), Tal.Baramati,                                 |
| Licence                           | e                                                   | Excise District                                              |
| 1                                 | M-I                                                 | Pune                                                         |
| ✓ Yes I ha<br>Type. I am          | ve verified, Unit I<br>representing this<br>ng.     | Name, Licence No and Licenc<br>s Unit for monthly productior |
| returns fili                      |                                                     |                                                              |

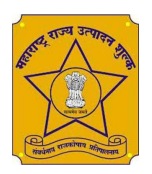

6. Fill Authorized Licencee Person Name, Email ID and Mobile Number, then click on Next Button

| Register - Authorized Person to file returns                                                                                                    |
|----------------------------------------------------------------------------------------------------|
| Unit<br>The Malegaon S.S.K.Ltd Shivnagar<br>At/Post.Shivnagar-413116 (Malegaon BK), Tal.Baramati, Dist.Pune, ,<br>City: , Tal: , District: Pune,<br>Licence<br>1 M-I<br>Pune                            |
| ENTER YOUR NAME<br>Karansinh Prakash Raorane                                                                                                    |
|                                                                                                    |
| EMAIL<br>kraorane020@gmail.com<br>6 Digit Verification code will be sent to your email id                                                                                                    |
| EMAIL<br>kraorane020@gmail.com<br>6 Digit Verification code will be sent to your email id<br>MOBILE NO [10 DIGIT]<br>9028947883<br>Another 6 Digit Verification code will be sent to your mobile number |

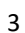

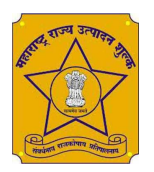

7. You will get OTP on your mentioned E-mail Id and Mobile No As shown in below format valid for 5 min only

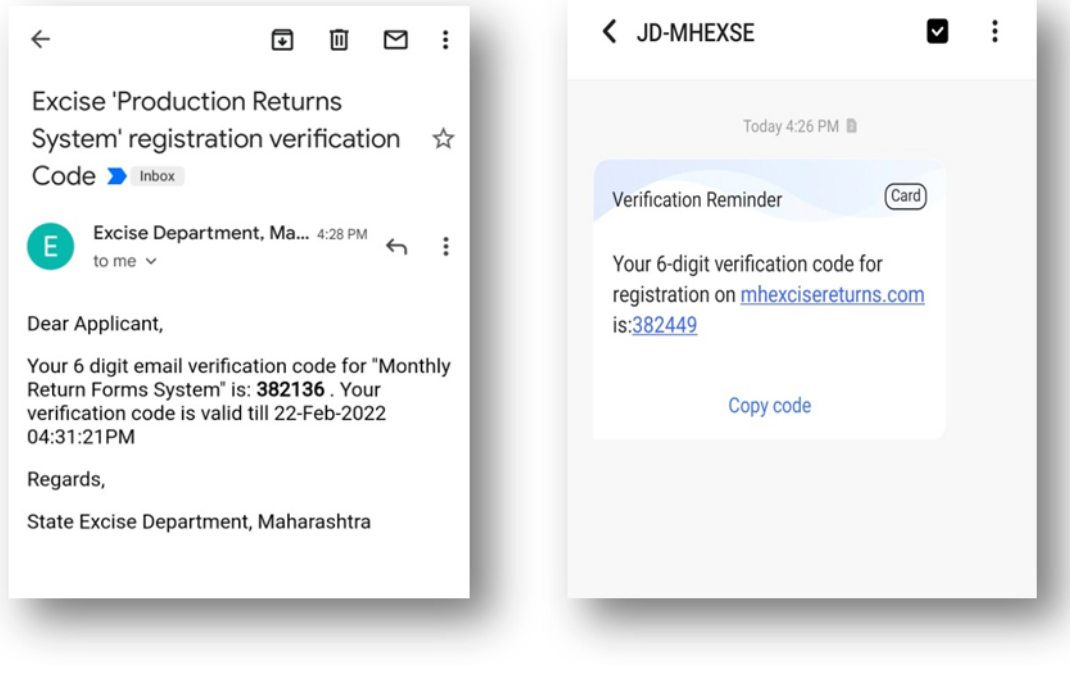

E-mail OTP

SMS OTP

3

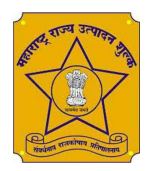

8. Enter your Email and Mobile verification Code(OTP):

| Register - Er                                       | nter 'verification co                                                      | de' sent to your e                                                  | mail                                                                  |                                       |
|-----------------------------------------------------|----------------------------------------------------------------------------|---------------------------------------------------------------------|-----------------------------------------------------------------------|---------------------------------------|
| Unit<br>The Male<br>At/Post.Shiv<br>City: , Tat , D | gaon S.S.K.Ltd S<br>nagar-413116 (Malega<br>Vistrict: Pune,                | hivnagar<br>on BK), Tal.Baramati                                    | , Dist.Pune, ,                                                        |                                       |
| Licence<br>1                                        | M-I                                                                        | Exci<br>Pun                                                         | se District<br>9                                                      |                                       |
| Karansin<br>kraorane020                             | h Prakash Raoran<br>I@gmail.com, 9028947                                   | 1e,<br>883                                                          |                                                                       |                                       |
| ENTER VERIFICAT<br>Email Verif                      | ion code (sent to email<br>fication Code                                   | )                                                                   |                                                                       | Resend                                |
| Enter 6 digi<br>5 minutes, i<br>id is correct       | t verification code se<br>f you didnt get email<br>: and still you have ne | nt to you email, ch<br>, see if you have gi<br>ot received verficat | eck inbox/allmail/sp<br>ven correct email id<br>ion code, click resen | oam wait for<br>. If your email<br>Id |
| ENTER VERIFICAT                                     | ION CODE (SENT TO MOBIL<br>rification Code                                 | .E PHONE)                                                           |                                                                       | Resend                                |
| Enter 6 digi<br>valid for 5 r<br>click on r re      | t verification code se<br>ninutes. If you have n<br>send button to get n   | nt to your mobile<br>ot received your w<br>ew verification coo      | phone, your verificat<br>erification code for !<br>de.                | tion code is<br>5 minutes             |
| Previous                                            |                                                                            |                                                                     |                                                                       | Next                                  |

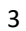

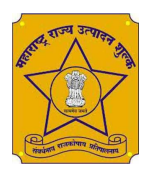

9. Click on next button after entering email and sms verification code (OTP) As shown in below screen:

| Register - Enter 'verification code' sent                                   | to your email              |        |
|-----------------------------------------------------------------------------|----------------------------|--------|
| Unit                                                                        |                            |        |
| The Malegaon S.S.K.Ltd Shivnag                                              | ar                         |        |
| At/Post Shivnagar-413116 (Malegaon BK), 1<br>City: , Tal: , District: Pune, | fal.Baramati, Dist.Pune, , |        |
| Licence                                                                     | Excise District            |        |
| 1 M-I                                                                       | Pune                       |        |
| Authorized Licencee Contact Details                                         |                            |        |
| Karansinh Prakash Raorane,                                                  |                            |        |
| kraorane020@gmail.com, 9028947883                                           |                            |        |
| ENTER VERIFICATION CODE (SENT TO EMAIL)                                     |                            |        |
| 382136                                                                      |                            | Resend |
|                                                                             |                            | _      |
| Email Verificaiton code matched, click ne                                   | xt to create login         |        |
|                                                                             |                            |        |
| ENTER VERIFICATION CODE (SENT TO MOBILE PHONE)                              |                            |        |
| 382449                                                                      |                            | Resend |
|                                                                             |                            |        |
| mobile Verification code matched, click r                                   | to create login            |        |
| Previous                                                                    |                            | Next   |
|                                                                             |                            |        |

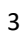

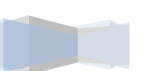

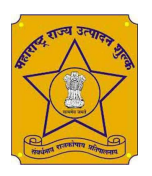

10. Create your password as per required format Note down your Password and click on Create Login button As shown in below screen:

| Create Login                          |                                        |                                                                                   |
|---------------------------------------|----------------------------------------|-----------------------------------------------------------------------------------|
| Unit                                  | )                                      |                                                                                   |
| The Maleg                             | aon S.S.K.Ltd Sh                       | ivnagar                                                                           |
| At/Post.Shivna<br>City: , Tal: , Dist | igar-413116 (Malegao<br>trict: Pune,   | n BK), Tal.Baramati, Dist.Pune, ,                                                 |
| Licence                               |                                        | Excise District                                                                   |
| 1                                     | M-I                                    | Pune                                                                              |
| Authorized L                          | icencee Contact Det                    | ails                                                                              |
| Karansinh<br>kraorane020@             | Prakash Raorane<br>gmail.com, 90289478 | e,<br>83                                                                          |
|                                       |                                        |                                                                                   |
| LOGIN ID                              |                                        |                                                                                   |
| MI21001                               |                                        |                                                                                   |
| PASSWORD                              |                                        | VIEW                                                                              |
| Password                              |                                        |                                                                                   |
|                                       |                                        | x [letter]<br>x [digit]<br>x [special char like @,#,5,%,^,&,*]<br>x [length 8-15] |
| REENTER PASSWORD                      |                                        | VIEW                                                                              |
| Password                              |                                        |                                                                                   |
| Previous                              |                                        | Create Login                                                                      |

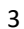

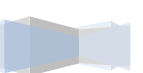

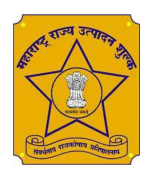

11. After click Create Login Button , you will see below screen Note down Your Login ID

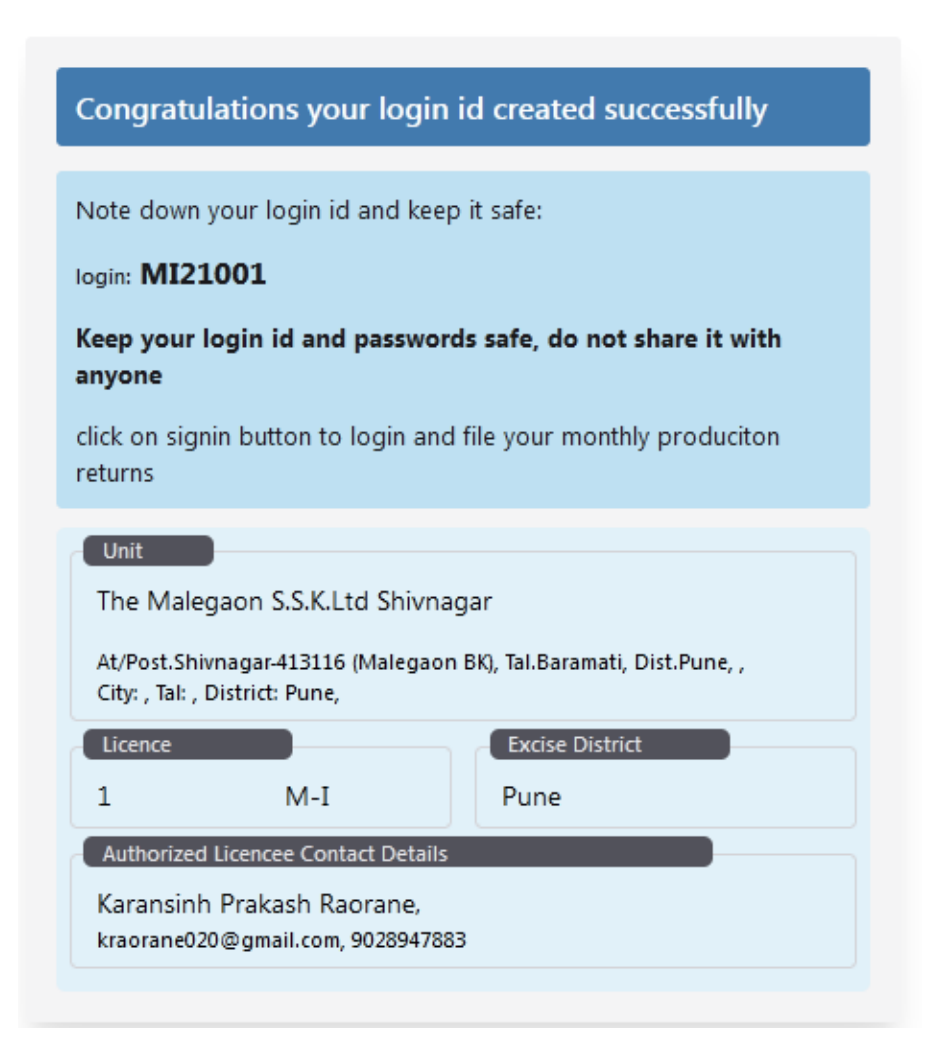

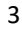

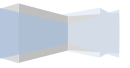

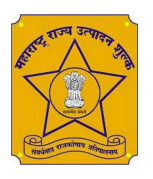

## 2. MI Licencee Monthly Returns Form Filling Process

1. Click on Sign In Button, after registration process is over :

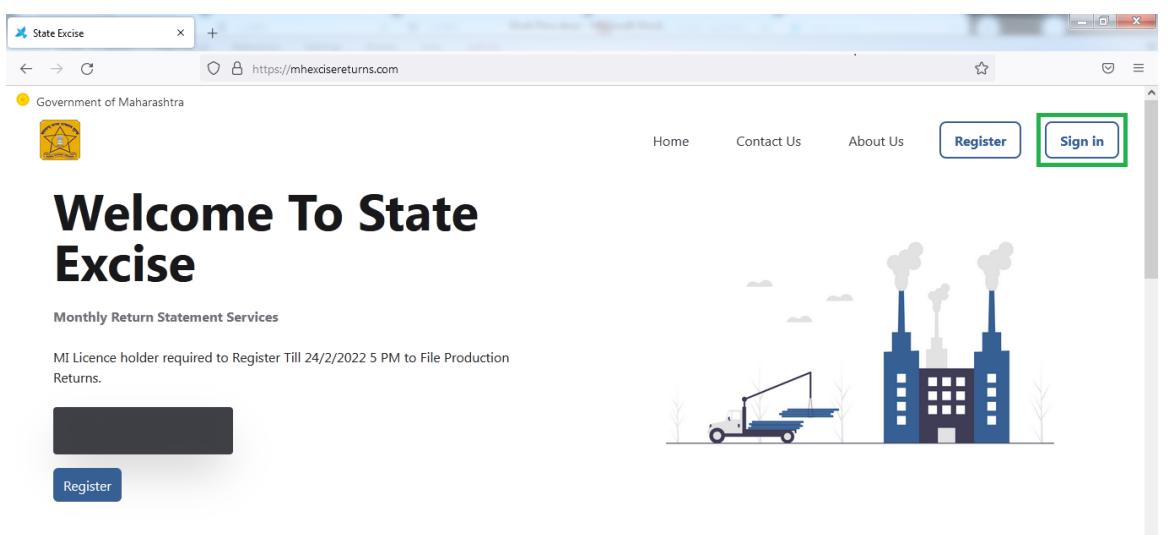

2. On Login Screen enter the credentials and click on Login button :

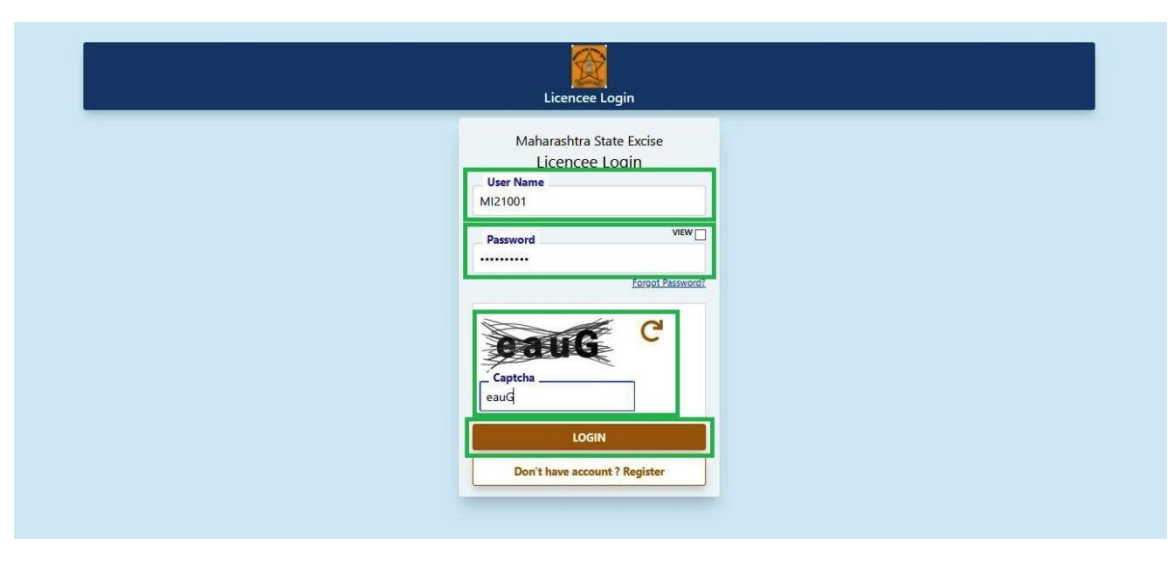

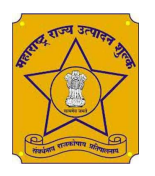

## 3. To fill the information of B-Heavy and C-Heavy click on Start Button Respectively :

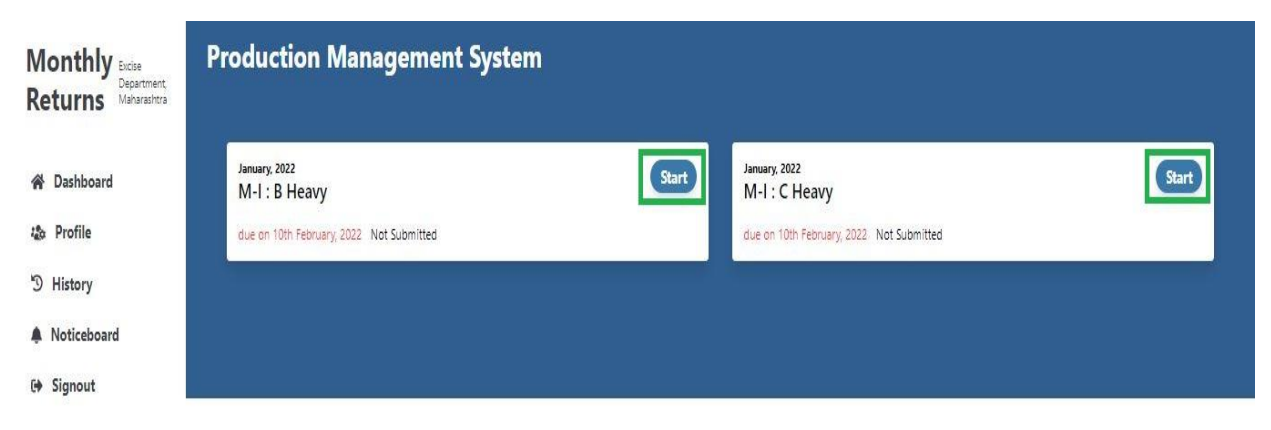

## 4. Please check your details and click on NEXT button :

| $\bigotimes$ | Maharashtra State Excise Department<br>Production Returns Management                                                                                                    | The M                              | lalegaon S.S.K.Ltd Shivnagar<br><u>MI21001</u> Jan-2022 |
|--------------|----------------------------------------------------------------------------------------------------|------------------------------------|---------------------------------------------------------|
|              | Return M-C B_Heavy                                                                                                    | 😤 DASHBOARD                        | E SIGNOUT                                               |
|              |                                                                                                    |                                    |                                                         |
|              | Header information                                                                                                    |                                    |                                                         |
|              | Name of M-I Unit with Address: The Malegaon S.S.K.Ltd Shivnagar At/Post.Shivnagar-413116 (Malegaon BK), Tal.Baram<br>Licence ID of Form M-I: MI21001<br>Form M-C: M-C B Heavy | ati, Dist.Pune <mark>,</mark> Pune |                                                         |
|              | Monthly statement of molasses produced and issued                                                                                                    |                                    |                                                         |
|              | During the month : Jan-2022                                                                                                    |                                    |                                                         |
|              | Financial Year : APR-2021-MAR-2022<br>Molasses Production Year : OCT-2021-SEP-2022                                                                                            |                                    |                                                         |
|              | NEXT                                                                                                    |                                    |                                                         |

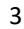

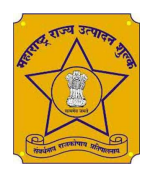

### 5. Fill the information and click on NEXT button :

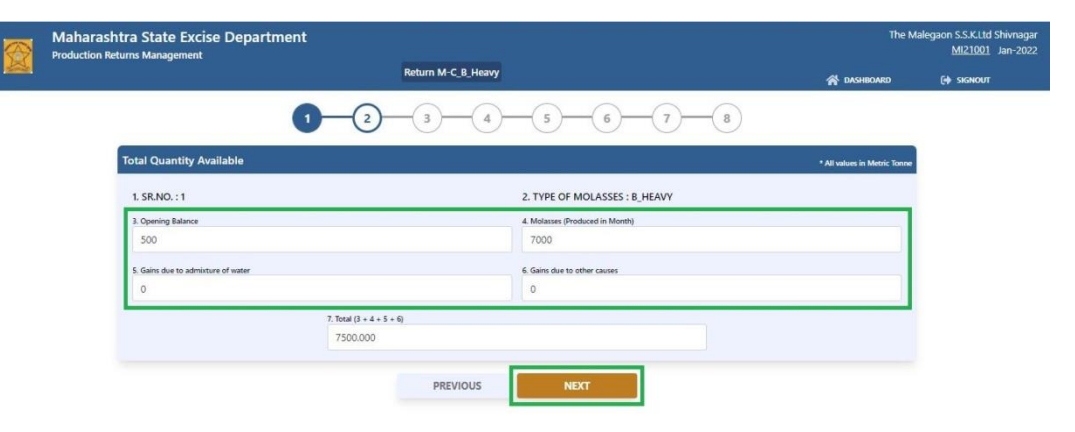

### 6. Fill the information and click on NEXT button :

|   | Maharashtra State Excise Department                |                                    | The Malegaon S.S.K.Ltd Shivnagar<br><u>MI21001</u> Jan-2022 |
|---|----------------------------------------------------|------------------------------------|-------------------------------------------------------------|
| 2 |                                                    | Return M-C_B_Heavy                 | iashboard 🕞 signout                                         |
|   | 0-0                                                | 2 3 4 5 6 7                        | -(8)                                                        |
|   | Quantity used at the own sugar factory for         |                                    | * All values in Metric Tonne                                |
|   | 8. Distillation (Captive consumption only)<br>6000 | 9. Cattle-feed<br>0                |                                                             |
|   | 10. Other purposes allowed by the collector        | 11. Total (8 + 9 + 10)<br>6000.000 |                                                             |
|   |                                                    |                                    |                                                             |
|   |                                                    | PREVIOUS                           |                                                             |

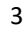

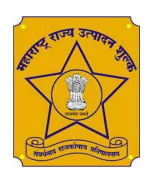

7. Fill the information (Export is not applicable for B-Heavy) and click on NEXT button :

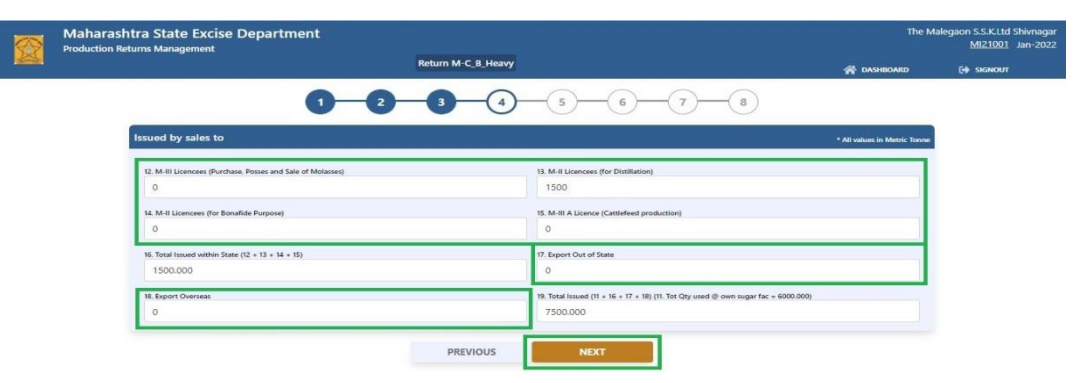

MII sales for distillation should be put in field 13, MII sales for other purpose (including cattle feed) should be put in field 12. MII-A sales (bago molasses for cattle feed production) should be put in field 15

8. Fill the information and click on NEXT button :

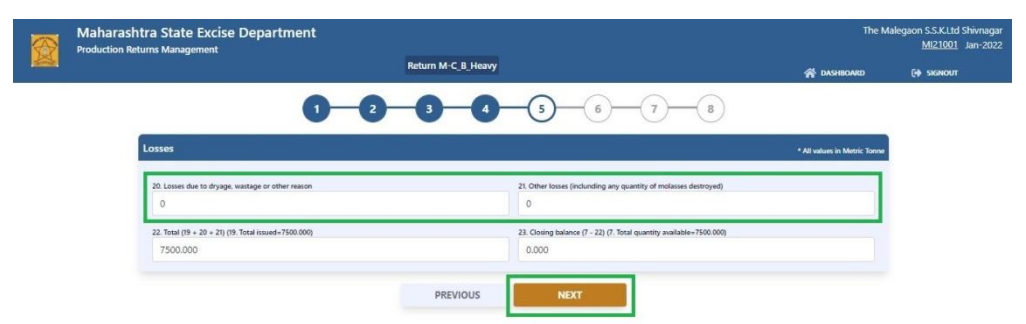

3

9. Fill the information and click on NEXT button (This information not applicable for B-Heavy) :

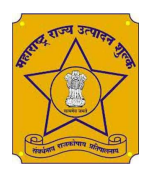

| $\odot$ | Maharashtr<br>Production Retur | a State Excise Departr<br>ns Management | nent                     |                                     |                   | The Male    | gaon S.S.K.Ltd Shivnagar<br><u>MI21001</u> Jan-2022 |
|---------|--------------------------------|-----------------------------------------|--------------------------|-------------------------------------|-------------------|-------------|-----------------------------------------------------|
|         |                                |                                         | Return                   | n M-C_C_Heavy                       |                   | 😤 DASHBOARD | C+ SIGNOUT                                          |
|         |                                | 0-0                                     | )                        | 4 5                                 | 6-7               |             |                                                     |
|         |                                | Sale for export ou                      | tside the Mah            | arashtra State (Columns             | s 17 & 18)        | Ad          | ld +                                                |
|         | Sr No.<br>1                    | Collector LetterNo<br>collectorNo       | Sanction Date 10-01-2022 | Receiver Name<br>xyzalchole.pvt.Lmt | Quantity<br>12 MT | Remarks     | C 🖬                                                 |
|         |                                |                                         | PRE                      | VIOUS                               |                   |             |                                                     |

10. Check your filled information and click on Done Button :

| Production                                    | shtra State Excise                                                                             | Department                                                                                                    |                                                                                     |                                                                    |                                                 | The Malegaon S.S.K.Ltc<br><u>MI21001</u>    |
|-----------------------------------------------|------------------------------------------------------------------------------------------------|----------------------------------------------------------------------------------------------------|-------------------------------------------------------------------------------------|--------------------------------------------------------------------|-------------------------------------------------|---------------------------------------------|
|                                               |                                                                                                |                                                                                                    | Return M-C_B_Heavy                                                                  |                                                                    | *                                               | DASHBOARD (+ SIGNOU                         |
|                                               |                                                                                                | 0-                                                                                                    | 2 3 4                                                                               | 6 7                                                                | )—(8)                                           |                                             |
| leader inform                                 | nation                                                                                         |                                                                                                    |                                                                                     |                                                                    |                                                 |                                             |
|                                               | Name of M-I Unit                                                                               | with Address: The Malegaon                                                                                                    | 5.S.K.Ltd Shivnagar At/Post.Shivna                                                  | agar-413116 (Malegaon BK), Tal.B                                   | aramati, Dist.Pune, Pune                        |                                             |
|                                               | License Number                                                                                 | Form M-I: MI21001                                                                                                    |                                                                                     |                                                                    |                                                 |                                             |
|                                               |                                                                                                | POINT MPC: N-C D Heavy                                                                                                    |                                                                                     |                                                                    |                                                 |                                             |
| Monthly states                                | ment of molasses produc                                                                        | ed and issued                                                                                                    |                                                                                     |                                                                    |                                                 |                                             |
| Monthly state                                 | ment of molasses produc<br>Durin<br>F<br>Sugar Year o                                          | ed and issued<br>g the month : 1 of 2022<br>inancial Year : APR-2021-MAF<br>f Production : OCT-2021-SEP-                                      | 1-2022<br>2022                                                                      |                                                                    |                                                 |                                             |
| Monthly state                                 | ment of molasses produc<br>Durin<br>F<br>Sugar Year o<br>Available                             | ed and issued<br>g the month : 1 of 2022<br>inancial Year : APR-2021-MAR<br>f Production : OCT-2021-SEP-                                      | 1-2022<br>2022                                                                      |                                                                    |                                                 |                                             |
| Monthly state<br>otal Quantity<br>Sr.No.      | ment of molasses produc<br>Durin<br>F<br>Sugar Vear o<br>Available<br>Type of<br>Molasses Op   | ed and issued<br>g the month : 1 of 2022<br>inancial Year : APR-2021-MAR<br>f Production : OCT-2021-SEP-<br>pening balance Metric Tonne       | 2022<br>Quantity of molasses produced<br>during the month Metric Tonne              | Gains due to admixture of water<br>for any cause Metric Torne      | Gains due to other causes Metric<br>Tornee      | Total Metric Tonne(= 3 + 4 + 5 +<br>6)      |
| Monthly state<br>otal Quantity<br>Sr.No.<br>1 | ment of molasses produc<br>Durin<br>F<br>Sugar Vear o<br>Available<br>Type of<br>Molasses<br>2 | red and issued<br>g the month : 1 of 2022<br>inancial Year : APR.2021-MAR<br>f Production : OCT-2021-SEP-<br>bening balance Metric Tonne<br>3 | 2022<br>2022<br>Quantity of molasses produced<br>during the month Metric Tonne<br>4 | Gains due to admixture of water<br>for any cause Metric Tonne<br>5 | Gains due to other causes Metric<br>Tonnee<br>6 | Total Metric Tonne(= 3 + 4 + 5 +<br>6)<br>7 |

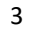

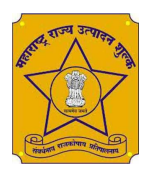

| reason] Metric Tonne 20 0 |  | [Other losses inclunding any quantity of<br>molasses destroyed] Metric Tonne<br>21<br>0 |  | Total Metric Tonne ( = 19 + 20 + 21 )<br>22<br>7500.000 |  | Closing balance Metric Tonne ( = 7 - 22<br>23<br>0.000 |  |                                  |                                   |                                  |                                                     |                                            |             |               |                  |
|---------------------------|--|-----------------------------------------------------------------------------------------|--|---------------------------------------------------------|--|--------------------------------------------------------|--|----------------------------------|-----------------------------------|----------------------------------|-----------------------------------------------------|--------------------------------------------|-------------|---------------|------------------|
|                           |  |                                                                                         |  |                                                         |  |                                                        |  | 0<br>or export outsid            | le the Maharash                   | tra State (Col                   | 0<br>lumns16, 17 & 18)                              | 7500.000                                   |             |               | 0.000            |
|                           |  |                                                                                         |  |                                                         |  |                                                        |  | o<br>for export outsid<br>Sr.No. | le the Maharash<br>Collector's sa | tra State (Col<br>anction Letter | 0<br>lumns16, 17 & 18)<br>Collector's sanction date | 7500.000<br>Name of the Receiving<br>Party | Quantity of | Molasses sold | 0.000<br>Remarks |

## 11. After Completed your process you show below screen :

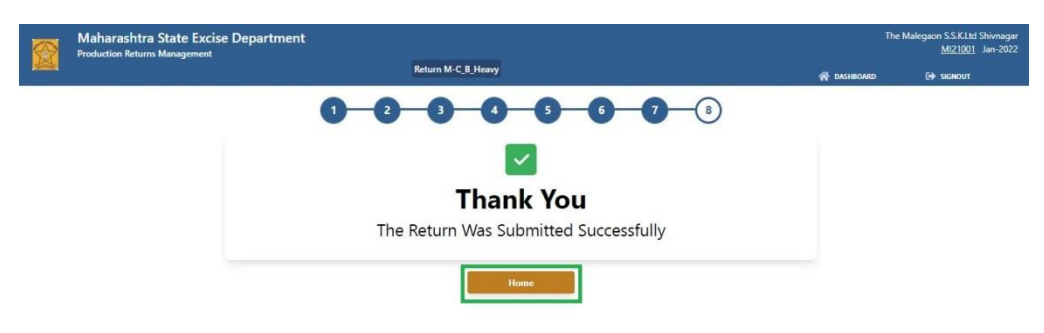

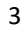